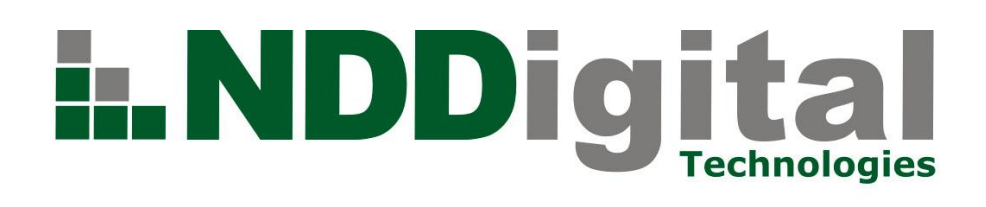

# Manual de Administração

| Produto: n-MF Xerox                                                                                                    |  | Versão do produto: 4.7 |  |  |
|----------------------------------------------------------------------------------------------------|--|------------------------|--|--|
| Autor: Bárbara Vieira Souza                                                                                                    |  |                        |  |  |
| Versão do documento: 1 Versão do <i>template</i> : 2 Data: 04/04/2012                                                                        |  |                        |  |  |
| Documento destinado a: Parceiros NDDigital, técnicos de suporte, analista de T.I.                                                            |  |                        |  |  |
| Versão do documento: 1Versão do template: 2Data: 04/04/2012Documento destinado a: Parceiros NDDigital, técnicos de suporte, analista de T.I. |  |                        |  |  |

| Código do Documento | Responsável        | Data Última Revisão | Versão Última Revisão |
|---------------------|--------------------|---------------------|-----------------------|
| MDS024              | Analista de Testes | 24/08/2011          | 2                     |

# Histórico de alterações

| Data       | Versão | Autor                | Descrição               |
|------------|--------|----------------------|-------------------------|
| 04/04/2012 | 1      | Bárbara Vieira Souza | Elaboração do documento |
|            |        |                      |                         |
|            |        |                      |                         |
|            |        |                      |                         |
|            |        |                      |                         |
|            |        |                      |                         |

# Índice

| 1.      | Introdução5                                          |
|---------|------------------------------------------------------|
| 2.      | Funcionamento5                                       |
| 3.      | Xerox                                                |
| 3.1     | JBA                                                  |
| 3.2     | Xerox Secure Access                                  |
| 3.3     | Impressoras Sem HD5                                  |
| 4.      | Administração5                                       |
| 4.1     | Configurações5                                       |
| 4.1.1   | Contabilização6                                      |
| 4.1.2   | Aba Domínio6                                         |
| 4.1.3   | Aba Servidor n-Host7                                 |
| 4.1.4   | Aba Autenticação7                                    |
| 4.1.4.1 | Autenticação Off-Box                                 |
| 4.1.4.2 | 2 Web Service para autenticação9                     |
| 4.1.4.3 | 3 Web Service Remoto                                 |
| 4.1.4.3 | Configuração do Domínio Padrão no WebService Remoto9 |
| 4.1.4.4 | Dados Solicitados no Painel da Impressora9           |
| 4.1.4.5 | 5 Configuração nas impressoras9                      |
| 4.1.5   | Autenticação Xerox Secure Access 11                  |
| 4.1.5.1 | Configuração nas impressoras 12                      |
| 4.1.5.2 | 2 Atribuição do Certificado 14                       |
| 4.1.5.2 | Atribuir Certificado em um Windows 2003 14           |
| 4.1.5.2 | Atribuir Certificado em um Windows 2008 16           |
| 4.1.5.3 | Wersão do ASP .Net 17                                |
| 4.1.6   | Autenticação On-Box                                  |
| 4.1.6.1 | Configurando as impressoras19                        |
| 4.2     | Adição de impressoras 20                             |
| 4.2.1   | Adição de impressoras 21                             |
| 4.2.2   | Propriedades das impressoras 23                      |
| 4.2.2.1 | Aba de Informações 23                                |
| 4.2.2.2 | 2 Aba Opções de Contabilização 24                    |
| 4.2.2.3 | Aba Autenticação 25                                  |
| 4.2.3   | Remoção de Impressoras 26                            |
| 4.3     | Assistente de criação de contas 26                   |
| 4.4     | Leitores de Rede                                     |
| 4.4.1   | N5NetProx                                            |
| 4.4.2   | Pesquisa de Leitores Conectados à rede 30            |
| 4.4.3   | Endereçamento IP - DHCP ou Fixo 30                   |

| Código do Documento | Responsável        | Data Última Revisão | Versão Última Revisão |
|---------------------|--------------------|---------------------|-----------------------|
| MDS024              | Analista de Testes | 24/08/2011          | 2                     |

| 4.4.4 | Associação do leitor de rede         | 31 |
|-------|--------------------------------------|----|
| 4.4.5 | Excluir associação do leitor de rede | 33 |
| 4.4.6 | Leitores USB                         | 34 |
| 5.    | Geração dos Arquivos                 | 34 |
| 6.    | Desinstalação do produto             | 34 |

| Código do Documento | Responsável        | Data Última Revisão | Versão Última Revisão |
|---------------------|--------------------|---------------------|-----------------------|
| MDS024              | Analista de Testes | 24/08/2011          | 2                     |

#### 1. Introdução

O n-MF Xerox é o módulo integrante da solução n-Billing responsável por realizar a captura das informações dos trabalhos de cópias, fax, impressões e digitalizações dos equipamentos multifuncionais Xerox diretamente do *hardware*.

Este módulo também configura as impressoras compatíveis para que as mesmas solicitem dados de *logon* do usuário no momento da utilização de suas funcionalidades (cópias, digitalizações).

Este manual visa auxiliar no processo de configuração e administração, com intuito de mostrar passo a passo as configurações para o funcionamento adequado do módulo NDDigital n-MF Xerox.

#### 2. Funcionamento

Para o funcionamento correto da contabilização dos trabalhos, é necessário que a impressora possua o módulo JBA instalado. O produto buscará os dados de contabilização da impressora diretamente no seu disco rígido.

#### 3. Xerox

#### 3.1 JBA

O JBA é uma solução de contabilização de rede, que pode ser instalado nas impressoras Xerox que permite coletar informações detalhadas sobre os trabalhos efetuados na impressora.

#### 3.2 Xerox Secure Access

O Xerox Secure Access faz a integração da impressora com a autenticação desejada pelo administrador.

Utilizando o Xerox Secure Access é possível efetuar *logon* na impressora, através de várias formas de autenticação: *login* e senha, PIN, e também, através de cartão de aproximação, utilizando um leitor USB compatível ou leitor de rede N5NetProx.

Consulte o manual de instalação do produto para verificar os modelos compatíveis.

#### 3.3 Impressoras Sem HD

Quando os trabalhos de impressão são realizados, as impressoras armazenam as informações dos mesmos em uma página *Web* de relatórios (interna) de forma temporária. A contabilização desses trabalhos de impressão é realizada através de acessos a estes relatórios em determinados intervalos de tempo. Porém, as impressoras que não possuem HD apagam esses relatórios quando reiniciadas, dessa forma esses trabalhos de impressão que até então estavam presentes, no momento da reinicialização serão perdidos. Por esse motivo é extremamente recomendável que as impressoras monitoradas possuam HD, pois de outra forma poderá existir divergência entre as informações.

# 4. Administração

Para fazer as configurações do produto acesse a interface de administração através do caminho: "Iniciar" > "Programas" > "NDDigital" > "NDDigital n-MF Xerox":

|                            | 🗐 Outlook Express       |                                     |
|----------------------------|-------------------------|-------------------------------------|
| <u>T</u> odos os programas | 🖬 NDDigital             | 🕨 🛄 NDDigital n-MF Xerox            |
|                            | Eazer logoff            | 🔟 D. 🖳 Remover NDDigital n-MF Xerox |
|                            | 27                      |                                     |
| 🏄 Iniciar 🛛 🏉 🚱 👘          | NDDigital n-MF Xerox Ad |                                     |

# 4.1 Configurações

Para acessar as configurações do produto, na interface de administração, acesse o *menu* "Ferramentas", em seguida, "Configurações".

| Código do Documento | Responsável        | Data Última Revisão | Versão Última Revisão |
|---------------------|--------------------|---------------------|-----------------------|
| MDS024              | Analista de Testes | 24/08/2011          | 2                     |

| NDDigital n-MF Xerox Admin |                                 |  |  |
|----------------------------|---------------------------------|--|--|
| Arquivo Ação               | Ferramentas Ajuda               |  |  |
|                            | Configurações                   |  |  |
|                            | Assistente de criação de contas |  |  |
| Impressoras                | Leitores de cartão              |  |  |

# 4.1.1 Contabilização

Configure nesta aba, os tipos de trabalhos que se deseja monitorar pelo aplicativo. Os tipos de trabalhos marcados serão contabilizados, e poderão ser visualizados em forma de relatórios no n-Server.

| Configuraçõe            | es 🔀 🔀                                                                                           |
|-------------------------|--------------------------------------------------------------------------------------------------|
| Contabilizaçã           | Domínio Servidor n-Host Autenticação Idioma                                                      |
| $\overline{\checkmark}$ | É possivel definir o que o aplicativo irá monitorar, ao menos uma opção deve ser<br>selecionada. |
|                         | Monitorar impressões                                                                             |
|                         | Monitorar cópias                                                                                 |
|                         | 🔽 Monitorar fax                                                                                  |
|                         | 🔽 Monitorar digitalizações                                                                       |
|                         |                                                                                                  |
|                         |                                                                                                  |
|                         |                                                                                                  |
|                         |                                                                                                  |
|                         |                                                                                                  |
|                         |                                                                                                  |
|                         |                                                                                                  |
|                         |                                                                                                  |
|                         |                                                                                                  |
|                         |                                                                                                  |
|                         |                                                                                                  |
|                         | OK Cancelar Aplicar                                                                              |

# 4.1.2 Aba Domínio

Configure nesta aba, o domínio ao qual os trabalhos serão atribuídos.

Este domínio também será utilizado quando escolhida a forma de autenticação Off-Box, pois, os usuários serão autenticados no domínio configurado neste campo.

Caso deseje fazer a autenticação via *OpenLDAP*, configure os parâmetros de conexão com o servidor, caso contrário, deixe os campos em branco.

| Código do Documento | Responsável        | Data Última Revisão | Versão Última Revisão |
|---------------------|--------------------|---------------------|-----------------------|
| MDS024              | Analista de Testes | 24/08/2011          | 2                     |

| Configuraçõe   | s X                                                                                                    |
|----------------|----------------------------------------------------------------------------------------------------|
| Contabilização | Domínio Servidor n-Host Autenticação Idioma                                                                                            |
| <b>X</b>       | Configura o domínio e a forma de autenticação para contabilização dos trabalhos de<br>impressão.<br>Domínio                            |
|                | Testes                                                                                                    |
|                | Configurações para utilização de autenticação via OpenLDAP (Off-Box).                                                                  |
|                | Endereço IP do servidor<br>Fazer login anonimo<br>Usuário DN :<br>EX:. Linux : cn=Admin,dc=Dominio   Windows : admin@Dominio<br>Senha: |
|                |                                                                                                    |
|                |                                                                                                    |
|                |                                                                                                    |
|                |                                                                                                    |
|                | OK Cancelar Aplicar                                                                                                    |

# 4.1.3 Aba Servidor n-Host

Configure nesta aba, o endereço do computador que possui o n-Host instalado. Este n-Host tem por objetivo receber os dados de contabilização e enviá-los ao n-Server. Caso o n-Host esteja instalado localmente marque a opção **"n-Host Local"**.

| Configurações                                                              | × |
|----------------------------------------------------------------------------|---|
| Contabilização Domínio Servidor n-Host Autenticação Idioma                 |   |
| Configura o endereço IP do servidor n-Host para o recebimento de arquivos. |   |
| ✓ n-Host local                                                             |   |
| Teste                                                                      |   |
|                                                                            |   |
|                                                                            |   |
| OK Cancelar Aplicar                                                        |   |

#### 4.1.4 Aba Autenticação

Configure nesta aba, o tipo de autenticação que você deseja que o produto configure nas impressoras.

É altamente recomendado que se escolha um método de autenticação antes da adição de qualquer impressora, pois, quando se altera esta opção, todas as impressoras já adicionadas terão que ser reconfiguradas. No momento da configuração, algumas impressoras podem estar desligadas e as mesmas ficarão com as configurações incorretas.

| Código do Documento | Responsável        | Data Última Revisão | Versão Última Revisão |
|---------------------|--------------------|---------------------|-----------------------|
| MDS024              | Analista de Testes | 24/08/2011          | 2                     |

| Configuraçõe  | s X                                                                                                    |  |  |  |  |  |
|---------------|----------------------------------------------------------------------------------------------------|--|--|--|--|--|
| Contabilizaçã | o Domínio Servidorn-Host Autenticação Idioma                                                              |  |  |  |  |  |
|               | Configuração de onde a impressora buscará os dados de acesso dos usuários.                                |  |  |  |  |  |
|               | O Autenticação off-Box                                                                                    |  |  |  |  |  |
|               | Os usuários serão autenticados no domínio padrão<br>através do Web Service localizado no endereço abaixo. |  |  |  |  |  |
|               | Webservice para validação no domínio:                                                                     |  |  |  |  |  |
|               | http://172.31.40.138:80/nMFXeroxWS/ValidationServer.asm                                                   |  |  |  |  |  |
|               | Ex.: http://[ip_servidor]:80/nMFXeroxWS/ValidationServer.asmx                                             |  |  |  |  |  |
|               | Xerox Secure Access                                                                                       |  |  |  |  |  |
|               | Determine qual a forma que será a autenticação dos usuários:                                              |  |  |  |  |  |
|               | Validar somente dispositivo externo                                                                       |  |  |  |  |  |
|               | Segundo modo de autenticação<br>Validar usuário e senha                                                   |  |  |  |  |  |
|               | Autenticação on-Box Os usuários serão autenticados na impressora (contas internas).                       |  |  |  |  |  |
|               | OK Cancelar Aplicar                                                                                       |  |  |  |  |  |

# 4.1.4.1 Autenticação Off-Box

Esta autenticação consiste em configurar um servidor intermediário que fará a comunicação entre a impressora e o *Active Directory*.

No momento em que o usuário digita seus dados no painel da impressora, a mesma envia a solicitação de *logon* ao n-MF Xerox, o qual irá encaminhar ao *Active Directory* que então verifica os dados e informa à impressora a liberação ou a negação do *logon*.

| Configuraçõe                                                               | s X                                                                                                    |  |  |  |  |  |
|----------------------------------------------------------------------------|----------------------------------------------------------------------------------------------------|--|--|--|--|--|
| Contabilizaçã                                                              | o Domínio Servidor n-Host Autenticação                                                                                                    |  |  |  |  |  |
| Configuração de onde a impressora buscará os dados de acesso dos usuários. |                                                                                                    |  |  |  |  |  |
|                                                                            | Autenticação off-Box<br>Os usuários serão autenticados no domínio padrão<br>através do Web Service localizado no endereço abaixo.<br>Webservice para validação no domínio: |  |  |  |  |  |
|                                                                            | http://172.31.254.23:80/nMFXeroxWS/ValidationServer.asm WS Padrão<br>Ex.: http://[ip_servidor]:80/nMFXeroxWS/ValidationServer.asmx                                         |  |  |  |  |  |
|                                                                            | <ul> <li>Xerox Secure Access</li> <li>Determine qual a forma que será a autenticação dos usuários:</li> <li>Validar somente dispositivo externo</li> </ul>                 |  |  |  |  |  |
|                                                                            | Segundo modo de autenticação<br>Não Configurado                                                                                                    |  |  |  |  |  |
|                                                                            | <ul> <li>Autenticação on-Box</li> <li>Os usuários serão autenticados na impressora<br/>(contas internas).</li> </ul>                                                       |  |  |  |  |  |
|                                                                            | OK Cancelar Aplicar                                                                                                    |  |  |  |  |  |

| Código do Documento | Responsável        | Data Última Revisão | Versão Última Revisão |
|---------------------|--------------------|---------------------|-----------------------|
| MDS024              | Analista de Testes | 24/08/2011          | 2                     |

O nome do domínio, o qual o n-MF Xerox irá fazer a consulta dos usuários, deve ser configurado na interface do produto, no *menu*: "Ferramentas" > "Configurações", aba "Domínio".

#### 4.1.4.2 Web Service para autenticação

Quando o produto for configurado para autenticação Off-Box, será solicitado o endereço do *WebService* que fará a autenticação dos usuários. Este *WebService* pode estar no computador com n-MF Xerox ou em algum outro computador da rede que possua comunicação com o *Active Directory*.

Para autenticar utilizando o *WebService* instalado localmente, clique no botão **"WS Padrão"**, para utilizar um *WebService* instalado em outro computador, altere o endereço de IP, e deixe o restante do endereço conforme o *WebService* padrão.

#### 4.1.4.3 Web Service Remoto

No caso do ambiente em que o servidor com n-MF Xerox não possuir comunicação com o *Active Directory*, neste local pode ser instalado apenas a aplicação *Win32*, e em alguma outra estação com comunicação ao *Active Directory* pode ser instalado apenas o *WebService*. Então, ao configurar a autenticação Off-Box configura-se o endereço deste *Web Service remoto*.

#### 4.1.4.3.1 Configuração do Domínio Padrão no WebService Remoto

Quando o *WebService* de autenticação está instalado em outro computador, deve ser configurado manualmente o nome do domínio para autenticação. Configure esta opção no registro do *Windows*. Acesse o local: "HKEY\_LOCAL\_MACHINE\SOFTWARE\NDDigital\n-Billing\n-MF\Xerox", e altere o valor de seguência "AuthenticationDomain" para o valor desejado.

Lembre que esta modificação só deverá ser efetuada se o *WebService* estiver instalado separadamente da aplicação *Win32*. No computador com a aplicação *Win32*, esta modificação é feita diretamente na interface do produto.

| 💕 Edito  | r do Registro         |                   |         |                                      |        |                         |                         |
|----------|-----------------------|-------------------|---------|--------------------------------------|--------|-------------------------|-------------------------|
| Arquivo  | <u>E</u> ditar E⊻ibir | <u>F</u> avoritos | Ajuda   |                                      |        |                         |                         |
|          | 🚊 📄 NDDigi            | tal               |         | Nome                                 | Tipo   | Dados                   | <b></b>                 |
|          | 😟 💼 DC                | SClient           |         | abi(Padrão)                          | REG SZ | (valor não definido)    |                         |
|          | 🗄 🚊 DC                | SServer           |         | ക)AuthenticationDomain               | REG_SZ | Xerox MF                |                         |
|          | 🕀 🧰 Fra               | amework           |         | AuthenticationWebService             | REG_5Z | http://172.31.254.23:80 | /nMFXeroxWS/Validal     |
|          | 🗆 🖂 🗖 🖂               | Billing           |         | ab DCSServer                         | REG_SZ | 127.0.0.1               |                         |
|          |                       | LogsViewe         | rs      | ab Debug                             | REG_SZ | False                   |                         |
|          |                       | n-Access          |         | DebugMaxStorageDays                  | REG_SZ | 5                       |                         |
|          |                       | In-Host           |         |                                      | REG_SZ | 1                       |                         |
|          |                       | , H-ME<br>A       |         | InstallerLanguage                    | REG_SZ | 1046                    |                         |
|          |                       |                   |         | 💐 PathInstall                        | REG_SZ | C:\Arquivos de programa | s\NDDigital\n-Billing\r |
|          |                       | I II DOI VOI      |         | PathnMFXeroxWS                       | REG_SZ | c:\inetpub\wwwroot\nMF  | XeroxWS                 |
|          |                       | -                 |         | PathnXeroxAuthenticationWS           | REG_SZ | c:\inetpub\wwwroot\Xero | xAuthenticationWS 🕘     |
| •        |                       |                   | ▶       | 4                                    | 0FC C3 | ***                     |                         |
| leu comp | utador\HKEY_LC        | CAL MACH          | INE\SOF | TWARE\NDDigital\n-Billing\n-MF\Xerox |        |                         |                         |

Consulte o manual de instalação do produto, para visualizar todos os tipos de instalação possíveis e o funcionamento de cada tipo.

# 4.1.4.4 Dados Solicitados no Painel da Impressora

Utilizando a autenticação Off-Box, a impressora solicitará em seu painel, os seguintes dados do usuário quando o mesmo desejar utilizar alguma de suas funcionalidades:

- User ID: Nome de login do usuário no Active Diretory;
- Account ID: Senha do usuário no Active Directory.

# 4.1.4.5 Configuração nas impressoras

No caso da mudança de autenticação, as impressoras já adicionadas na interface serão configuradas pelo produto e um assistente será exibido.

Algumas impressoras podem não suportar a configuração Off-Box, ou também, pode acontecer de a impressora estar desligada no momento da configuração, estes erros encontrados serão exibidos no assistente. Clique em **"Avançar"** para que o produto inicie as alterações.

| Código do Documento | Responsável        | Data Última Revisão | Versão Última Revisão |
|---------------------|--------------------|---------------------|-----------------------|
| MDS024              | Analista de Testes | 24/08/2011          | 2                     |

Obs.: O assistente somente será exibido se a autenticação escolhida anteriormente for a autenticação Xerox Secure Access.

| Autenticação                                           |                                                                                                    |
|--------------------------------------------------------|----------------------------------------------------------------------------------------------------|
| <ul> <li>Autenticação</li> <li>Autenticação</li> </ul> | Bem-vindo ao assistente de mudança de modelo<br>de autenticação.<br>Este assistente realizará uma mudança na interação da impressora com o usuário na<br>maneira de se autenticar. As impressoras serão reiniciadas ao final do processo. |
|                                                        | Voltar Avançar Cancelar                                                                                                    |

Nesta etapa o produto irá exibir as impressoras que estão sendo configuradas. Após efetuar as configurações, o produto irá reiniciar as impressoras.

| A         | utenticação                                                   |                                          |                   | _ <u>_</u> _ ×                               |
|-----------|---------------------------------------------------------------|------------------------------------------|-------------------|----------------------------------------------|
| Pro<br>No | ocesso de alteração de auter<br>este momento as impressoras e | <b>ticação</b><br>sstão sendo alteradas. |                   | in.,                                         |
| Deta      | Erro                                                          | 4 Total ·<br>3 Sucesso · I               | 1 Erro<br>D Aviso |                                              |
|           | Ação                                                          |                                          | Status            | Mensagem                                     |
| 0         | 172.31.253.201 : Falha ao defi                                | nir protocolo de autenticação.           | Sucesso           |                                              |
| 0         | Reiniciar Impressora                                          |                                          | Sucesso           |                                              |
|           | 172.31.253.38 : Falha ao definir protocolo de autenticação.   |                                          | Erro              | Falha ao definir protocolo de autenticação.  |
| 0         | Reiniciar Impressora                                          |                                          | Sucesso           |                                              |
|           | Error<br>Algumas operações de cor<br>configuradas manualmente | ifiguração na impressora não fc          | ram realizada:    | S com sucesso, estas devem ser verificadas e |
|           |                                                               |                                          |                   | Voltar Avançar                               |

Caso haja alguma falha ao configurar alguma impressora, o produto irá exibir estas falhas. E, clicando sobre a falha será exibido um tópico de ajuda, porém estas instruções podem variar de modelo para modelo. É aconselhável consultar o manual do dispositivo.

Na interface abaixo, está sendo exibido o detalhamento de um erro encontrado e a solução sugerida.

| Código do Documento | Responsável        | Data Última Revisão | Versão Última Revisão |
|---------------------|--------------------|---------------------|-----------------------|
| MDS024              | Analista de Testes | 24/08/2011          | 2                     |

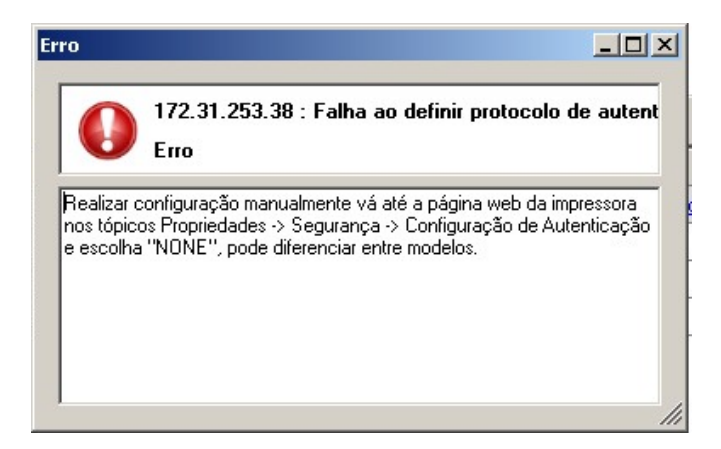

Abaixo um exemplo de impressora configurada:

| Configuração de Aute           | enticação > Etapa 1 de 2    | _       |
|--------------------------------|-----------------------------|---------|
| Tipo de Login:                 | *Não é Necessário Login 🛛 🔻 |         |
| Caixa postal para PC/servidor: | V Ativado                   |         |
| Impressão Sem Conta:           | V Ativado                   |         |
| Usuário convidado:             | *Desligado 👻                |         |
| Código de Convidado:           | •••••                       |         |
| Redigitar Senha de Convidado:  | •••••                       | Próximo |

# 4.1.5 Autenticação Xerox Secure Access

O Xerox Secure Access faz a integração da impressora com a autenticação desejada pelo administrador.

Através desta opção a impressora solicitará os dados de *logon* dos usuários cadastrados no n-Access.

Nesta autenticação, é possível configurar quais dados serão solicitados aos usuários:

- Validar somente dispositivo externo: Nesta opção, o logon do usuário será feito através da utilização de cartão de aproximação N5NetProx ou leitor USB compatível. O número deste cartão deverá estar cadastrado no n-Access;
  - Com esta opção é possível cadastrar um segundo modo de autenticação, para que o usuário tenha outra forma de autenticação disponível:

| Determine qual a forma que será a autenticação dos usuários: |
|--------------------------------------------------------------|
| Validar somente dispositivo externo                          |
|                                                              |
| Segundo modo de autenticação                                 |
| Validar usuário e senha 💽                                    |
|                                                              |

 Validar dispositivo externo e PIN Seguro: Nesta opção, o logon do usuário será feito através da utilização de cartão de aproximação e digitação do PIN Seguro cadastrado no n-Access:

| Código do Documento | Responsável        | Data Última Revisão | Versão Última Revisão |
|---------------------|--------------------|---------------------|-----------------------|
| MDS024              | Analista de Testes | 24/08/2011          | 2                     |

| Xerox Secure Access                                          |
|--------------------------------------------------------------|
| Determine qual a forma que será a autenticação dos usuários: |
| Validar dispositivo externo e Pin seguro 🔽                   |
|                                                              |
| Segundo modo de autenticação                                 |
| Não Configurado 🔽                                            |
|                                                              |

 Validar usuário e senha: Nesta opção, o *logon* do usuário será feito através da utilização do usuário e senha cadastrados no n-Access:

| _ |                                                              |
|---|--------------------------------------------------------------|
| • | Xerox Secure Access                                          |
|   |                                                              |
|   |                                                              |
|   | Determine qual a forma que será a autenticação dos usuários: |
|   |                                                              |
|   | Validar usuário e senha 🛛 🔪 📉                                |
|   |                                                              |
|   |                                                              |
|   |                                                              |
|   | Segundo modo de autenticação                                 |
|   | Mille Caulounda                                              |
|   |                                                              |
|   |                                                              |

 Validar somente PIN: Através desta opção o produto solicitará apenas o PIN do usuário no momento do *logon*. Os códigos PIN devem estar cadastrados para os usuários na interface do n-Access:

| • | Xerox Secure Access                                          |
|---|--------------------------------------------------------------|
|   | Determine qual a forma que será a autenticação dos usuários: |
|   | Validar somente PIN                                          |
|   | Segundo modo de autenticação                                 |
|   | Não Configurado 🔽                                            |

 Validar PIN e PIN Seguro: Através desta opção o produto solicitará o PIN e o PIN Seguro do usuário no momento do *logon*. Os códigos PIN devem estar cadastrados para os usuários na interface do n-Access:

| • | Xerox Secure Access                                          |
|---|--------------------------------------------------------------|
|   | Determine qual a forma que será a autenticação dos usuários: |
|   | Validar PIN e PIN seguro                                     |
|   |                                                              |
|   | Segundo modo de autenticação                                 |
|   | Não Configurado 🔽                                            |
|   |                                                              |

OBS.: Ao utilizar a opção de digitalização para e-mail no painel da impressora, será efetuado um preenchimento automático do e-mail do usuário cadastrado no n-Access.

# Consulte o manual do n-Access para obter instruções sobre adição e alteração de usuários.

# 4.1.5.1 Configuração nas impressoras

Após escolher a autenticação Xerox Secure Access e clicar em **"OK"**, as impressoras já adicionadas na interface serão configuradas pelo produto.

| Código do Documento | Responsável        | Data Última Revisão | Versão Última Revisão |
|---------------------|--------------------|---------------------|-----------------------|
| MDS024              | Analista de Testes | 24/08/2011          | 2                     |

| 📒 Configurar Impressora        |                                                          | X                                                                                         |                   |                       |          |
|--------------------------------|----------------------------------------------------------|-------------------------------------------------------------------------------------------|-------------------|-----------------------|----------|
|                                | Bem-vindo ao Assistent<br>Impressora.                    | te de Configuração de                                                                     |                   |                       |          |
|                                | Este é um assistente para configurar a im<br>reiniciada. | pressora, durante ele a impressora poderá ser                                             |                   |                       |          |
|                                | - c                                                      | onfigurar Impressora                                                                      |                   |                       |          |
|                                | Pro<br>N                                                 | ocesso de configuração da impressora<br>este momento a impressora está sendo configurada. |                   |                       | in.      |
|                                |                                                          |                                                                                           |                   |                       |          |
|                                |                                                          | Processando 9 Sucesso                                                                     | 0 Erro<br>0 Aviso |                       |          |
|                                | Deta                                                     | alhes                                                                                     |                   |                       |          |
|                                |                                                          | Acão                                                                                      | Status            | Mensagem              | <u> </u> |
|                                | 0                                                        | Configurando impressora para autenticação                                                 | Sucesso           |                       |          |
| THE OWNER WHEN THE PARTY NAMES |                                                          | Habilitando protocolo Convenience Authentication.                                         | Sucesso           | 0                     |          |
|                                |                                                          | Configurando impressora com servidor de autenticação                                      | Sucesso           |                       |          |
|                                |                                                          | Configurando caminho do WS de autenticação                                                | Sucesso           |                       |          |
|                                | 0                                                        | Definindo título de mensagem ao usuário.                                                  | Sucesso           |                       |          |
|                                | 📀                                                        | Definindo mensagem ao usuário.                                                            | Sucesso           |                       |          |
|                                |                                                          | Definindo tipo de autenticação do usuário.                                                | Sucesso           |                       |          |
|                                |                                                          | Reiniciar Impressora                                                                      | Sucesso           |                       |          |
|                                |                                                          | Atualizando dados                                                                         |                   |                       |          |
|                                | -                                                        | Reiniciar serviço                                                                         | Processando       |                       | •        |
|                                |                                                          |                                                                                           |                   | /oltar <u>Avançar</u> |          |

Pode ocorrer de a impressora estar desligada no momento da configuração, desta maneira, é necessário configurar manualmente a mesma. Consulte o manual do respectivo modelo sobre como ativar a autenticação Xerox Secure Access.

Alguns modelos não são compatíveis com esta configuração, caso isto ocorra também serão exibidos erros na interface.

|         | . 0       | onfigurar Impressora                                                                     |                   |                                                     |
|---------|-----------|------------------------------------------------------------------------------------------|-------------------|-----------------------------------------------------|
|         | Pro<br>Ne | cesso de configuração da impressora<br>este momento a impressora está sendo configurada. |                   | in.                                                 |
| Error   |           |                                                                                          |                   | ×                                                   |
| Algumas | opera     | ções de configuração na impressora não foram realizadas co                               | om sucesso, esta: | s devem ser verificadas e configuradas manualmente. |
|         |           | COK OK                                                                                   |                   |                                                     |
|         | _         | Acão                                                                                     | Status            | Mensagem                                            |
|         | 0         | Configurando impressora para autenticação                                                | Erro              | Falha ao buscar WS da impressora                    |
|         | 0         | Habilitando protocolo Convenience Authentication.                                        | Erro              | Falha ao definir protocolo de autenticação.         |
|         | 0         | Configurando impressora com servidor de autenticação                                     | Erro              | Falha ao definir servidor para autenticar.          |
|         | 0         | Configurando caminho do WS de autenticação                                               | Erro              | Falha ao definir WS de autenticação.                |
|         | 0         | Definindo título de mensagem ao usuário.                                                 | Erro              | Falha ao definir título para tela de autentica      |
|         | 0         | Definindo mensagem ao usuário.                                                           | Erro              | Falha ao definir mensagem da tela de auter          |
|         | 0         | Definindo tipo de autenticação do usuário.                                               | Erro              | Falha ao verificar habilitação do botão tecla       |
|         | 0         | Reiniciar Impressora                                                                     | Erro              | Reiniciar Impressora                                |
|         |           | Atualizando dados                                                                        |                   |                                                     |
|         | -         | Reiniciar serviço                                                                        | Processando       | -                                                   |
|         |           |                                                                                          |                   | /oltar Avançar                                      |

Exemplo de impressora configurada para o Xerox Secure Access:

| Código do Documento | Responsável        | Data Última Revisão | Versão Última Revisão |
|---------------------|--------------------|---------------------|-----------------------|
| MDS024              | Analista de Testes | 24/08/2011          | 2                     |

| Configuração de Autenticação   |                        |         |
|--------------------------------|------------------------|---------|
| Tipo de Login:                 | *Acesso Seguro Xerox 🔹 |         |
| Caixa postal para PC/servidor: | 🗹 Ativado              |         |
| Impressão Sem Conta:           | V Ativado              |         |
| Usuário convidado:             | *Desligado 🔻           |         |
| Código de Convidado:           | •••••                  |         |
| Redigitar Senha de Convidado:  |                        | Próximo |

# 4.1.5.2 Atribuição do Certificado

Para o funcionamento correto da autenticação "Xerox Secure Access", será necessário atribuir um certificado no *IIS* do servidor com n-MF Xerox instalado. No momento da instalação este certificado é instalado no computador, porém, o mesmo precisa ser configurado.

#### 4.1.5.2.1 Atribuir Certificado no IIS 6.0

Os passos a seguir irão demonstrar a atribuição deste certificado em um servidor com sistema operacional *Windows* 2003.

Abra o *IIS (Internet Information Services)*, navegue até **"Site da Web Padrão"**, então clique com o botão direito e vá até propriedades:

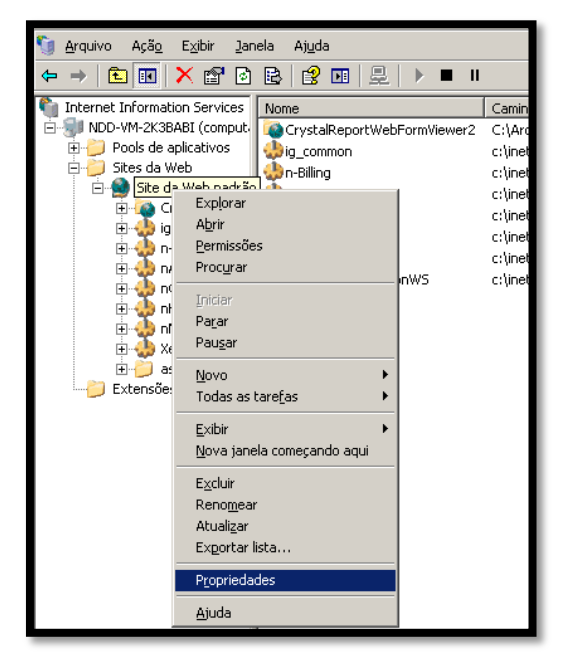

Acesse a aba "Segurança de Diretório" e clique em "Certificado de Servidor".

| Código do Documento | Responsável        | Data Última Revisão | Versão Última Revisão |
|---------------------|--------------------|---------------------|-----------------------|
| MDS024              | Analista de Testes | 24/08/2011          | 2                     |

| Propriedades de Site da Web padrão                                                                                                    | <u>? ×</u>                                         |  |  |  |
|----------------------------------------------------------------------------------------------------|----------------------------------------------------|--|--|--|
| Site da Web Desempenho Filtros ISAPI<br>Segurança de diretório Cabeçalhos HTTP Erro                                                               | Pasta base Documentos<br>os personalizados ASP.NET |  |  |  |
| Autenticação e controle de acesso<br>Ative o acesso anônimo e edite os<br>métodos de autenticação deste recurso.                                  | []                                                 |  |  |  |
| Restrições de endereço IP e nome de domínio<br>Conceder ou negar acesso a este recurso<br>usando endereços IP ou nomes de domínic<br>da Internet. | Edįtar                                             |  |  |  |
| Comunicações de segurança                                                                                                    |                                                    |  |  |  |
| Exija comunicações seguras e ative os certificados de cliente quando este recurso for acessado.                                                   |                                                    |  |  |  |
|                                                                                                    |                                                    |  |  |  |
| OK Cancelar                                                                                                    | Aplicar Ajuda                                      |  |  |  |

Selecione a opção "Atribuir um certificado existente". Após isto clique em "Avançar".

| stente de certificado do IIS                                                 |                                   |
|------------------------------------------------------------------------------|-----------------------------------|
| rtificado de servidor<br>Estes são os métodos para atribuir um certificado a | um site.                          |
| Selecione o método que você deseja usar para es                              | te site:                          |
| C <u>C</u> riar um novo certificado.                                         |                                   |
| <ul> <li>Atribuir um certificado existente</li> </ul>                        |                                   |
| C Importar um certificado de um arquivo de back                              | up do 'Gerenciador de chaves'.    |
| C Importar um certificado de um arquivo .pfx                                 |                                   |
| C Copjar ou mover um certificado de um site de s                             | ervidor remoto para este site.    |
|                                                                              |                                   |
|                                                                              |                                   |
|                                                                              |                                   |
|                                                                              |                                   |
|                                                                              |                                   |
|                                                                              | <⊻oltar <u>A</u> vançar> Cancelar |
|                                                                              |                                   |

Selecione o certificado que aparecerá na lista, e após isto clique em "Avançar".

| Código do Documento | Responsável        | Data Última Revisão | Versão Última Revisão |
|---------------------|--------------------|---------------------|-----------------------|
| MDS024              | Analista de Testes | 24/08/2011          | 2                     |

| Assis | tente de certific                                                                                            | ado do IIS  |                  |                          | ×        |
|-------|----------------------------------------------------------------------------------------------------|-------------|------------------|--------------------------|----------|
| Cer   | Certificados disponíveis<br>Os certificados que você pode usar para o servidor Web estão listados<br>abaixo. |             |                  |                          |          |
|       | Selecione um certif                                                                                          | icado       |                  |                          |          |
|       | Emitido para                                                                                                 | Emitido por | Data de validade | Finalidade               |          |
|       | NDD-VM-2K3                                                                                                   | NDD-VM-2K3  | 1/1/2040         | Autenticação do servi    |          |
|       |                                                                                                    |             |                  |                          |          |
|       |                                                                                                    |             |                  |                          |          |
|       |                                                                                                    |             |                  |                          |          |
|       |                                                                                                    |             |                  |                          |          |
|       |                                                                                                    |             |                  |                          |          |
|       | 1                                                                                                    |             |                  |                          |          |
|       |                                                                                                    |             |                  |                          |          |
|       |                                                                                                    |             |                  |                          |          |
|       |                                                                                                    |             |                  |                          |          |
|       |                                                                                                    |             |                  |                          |          |
|       |                                                                                                    |             |                  |                          |          |
|       |                                                                                                    |             |                  | <⊻oltar <u>A</u> vançar> | Cancelar |
|       |                                                                                                    |             |                  |                          |          |

Revise o número da porta (deverá ser a mesma escolhida na instalação – padrão 443) e após isto clique em **"Avançar".** 

| Assistente de certificado do IIS                     | ×          |
|------------------------------------------------------|------------|
| Porta SSL<br>Especifique a porta SSL para este site. |            |
| Porta SSL que deve ser usada por este site:          |            |
| < <u>V</u> oltar <u>A</u> vançar                     | > Cancelar |

Revise as configurações e clique em "Avançar". Após isto em "Concluir".

# 4.1.5.2.2 Atribuir Certificado no IIS 7.5

Os passos a seguir irão demonstrar a atribuição deste certificado em um servidor com sistema operacional *Windows* 2008.

Abra o *IIS (Internet Information Services)*, navegue até **"Site da Web Padrão",** então clique em **"Ligações"**:

| Código do Documento | Responsável        | Data Última Revisão | Versão Última Revisão |
|---------------------|--------------------|---------------------|-----------------------|
| MDS024              | Analista de Testes | 24/08/2011          | 2                     |

| 📲 Gerenciador do Serviços de Inforn                                                                                                    | nações da Internet (IIS)                                     |                                                                                       |
|----------------------------------------------------------------------------------------------------|--------------------------------------------------------------|---------------------------------------------------------------------------------------|
| () WIN-TGBUE421T79                                                                                                    | → Sites → Default Web Site →                                 | 🗾 🖾 🖄 I 🕖 👻                                                                           |
| Arquivo Exibir Ajuda                                                                                                    |                                                              |                                                                                       |
| Conexões                                                                                                    |                                                              | Ações                                                                                 |
| Image: Second system     Image: Second system       Image: Second system     Image: Second system       Image: Second system     Ima | Filtro:                                                      | Explorar Editar Permissões Editar Site Liapões                                        |
| ⊡-@ Sites<br>⊡-@ Default Web Site                                                                                                    | Cadeias de Chave do Compilação do<br>Conexão Computador .NET | Ligações<br>Configurações Básicas<br>Exibir Aplicativos<br>Exibir Diretórios Virtuais |

Na janela que se abrirá, clique em "Adicionar":

| Lig | jações d | o Site       |       |             |         | ? ×       |
|-----|----------|--------------|-------|-------------|---------|-----------|
|     | Tipo     | Nome do Host | Porta | Endereço IP | Informa | Adicionar |
|     | http     |              | 80    | *           |         | Editar    |
|     |          |              |       |             |         | Remover   |
|     |          |              |       |             |         | Procurar  |
|     | •        |              |       |             | Þ       |           |
|     |          |              |       |             |         | Fechar    |

Selecione o tipo **"HTTPS"**, endereço IP **"Todos os Não Atribuídos"** e porta **"443"** (deverá ser a mesma porta configurada na instalação). Após selecionar, escolha o certificado instalado pelo aplicativo, em seguida clique em **"OK"**.

| Adicionar Ligaç | ão do Site                             | <u>?</u> ×  |
|-----------------|----------------------------------------|-------------|
| Tipo:<br>https  | Endereço IP:<br>Todos os Não Atribuído | Porta:      |
| Nome do host:   |                                        |             |
| Certificado SSL | :                                      |             |
| WIN-TGBUE42     | 1779                                   | Exibir      |
|                 |                                        | OK Cancelar |

# 4.1.5.3 Versão do ASP .Net

Para o funcionamento correto é necessário configurar nas propriedades do *Web Service* a versão 2.0 do *ASP .NET.* 

Abra o IIS (Internet Information Services), e acesse as propriedades dos *Web Services*: n-MFXeroxWS e XeroxAuthenticationWS. Para ambos os *Web Services*, em suas propriedades acesse a aba **"ASP .NET"**, e, no campo **"ASP .NET version"** selecione a opção 2.0.

| Código do Documento | Responsável        | Data Última Revisão | Versão Última Revisão |
|---------------------|--------------------|---------------------|-----------------------|
| MDS024              | Analista de Testes | 24/08/2011          | 2                     |

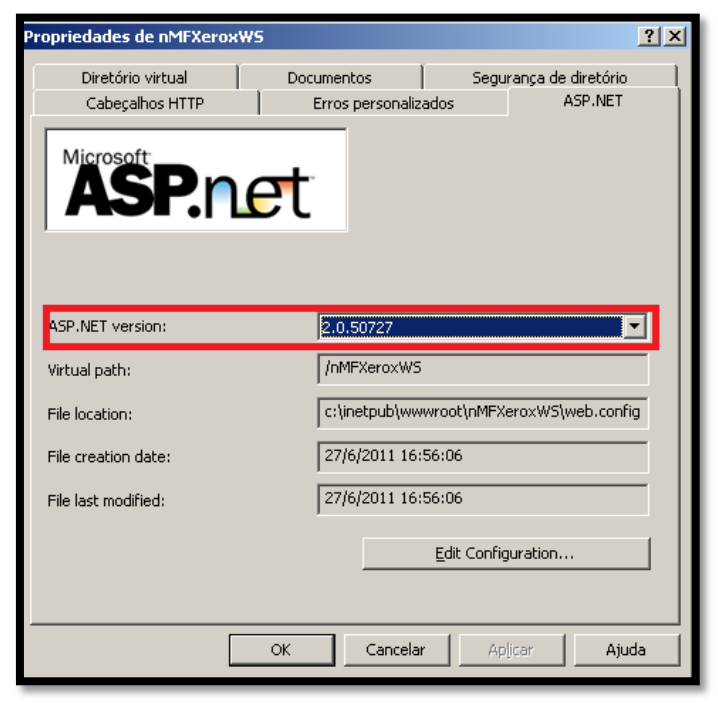

Após efetuar esta alteração reinicie o IIS utilizando o comando "IISReset".

#### 4.1.6 Autenticação On-Box

A autenticação On-Box é feita com contas internas da impressora utilizando o recurso JBA. Essas contas podem ser criadas através da *Web* da impressora ou utilizando o **"Assistente de criação de contas do n-MF Xerox**". Utilizando um desses métodos, as contas são criadas e guardadas dentro da própria impressora, assim, quando o usuário faz o *logon*, a impressora verifica internamente se o usuário possui ou não permissão para acessar os seus recursos.

A desvantagem desse tipo de autenticação é que o usuário apenas necessita digitar o nome do usuário para o acesso, não possui senha, assim a segurança é inferior à autenticação Off-Box ou Xerox Secure Access.

Quando selecionada esta opção no n-MF Xerox, o produto irá retirar as configurações de autenticação das impressoras. Esta opção deverá então, ser configurada manualmente em cada dispositivo, pois, devido à variedade de modelos não é possível que o produto configure este método de autenticação em todas as impressoras cadastradas. Consulte no manual de cada modelo como configurar a autenticação para utilizar os usuários internos.

| Código do Documento | Responsável        | Data Última Revisão | Versão Última Revisão |
|---------------------|--------------------|---------------------|-----------------------|
| MDS024              | Analista de Testes | 24/08/2011          | 2                     |

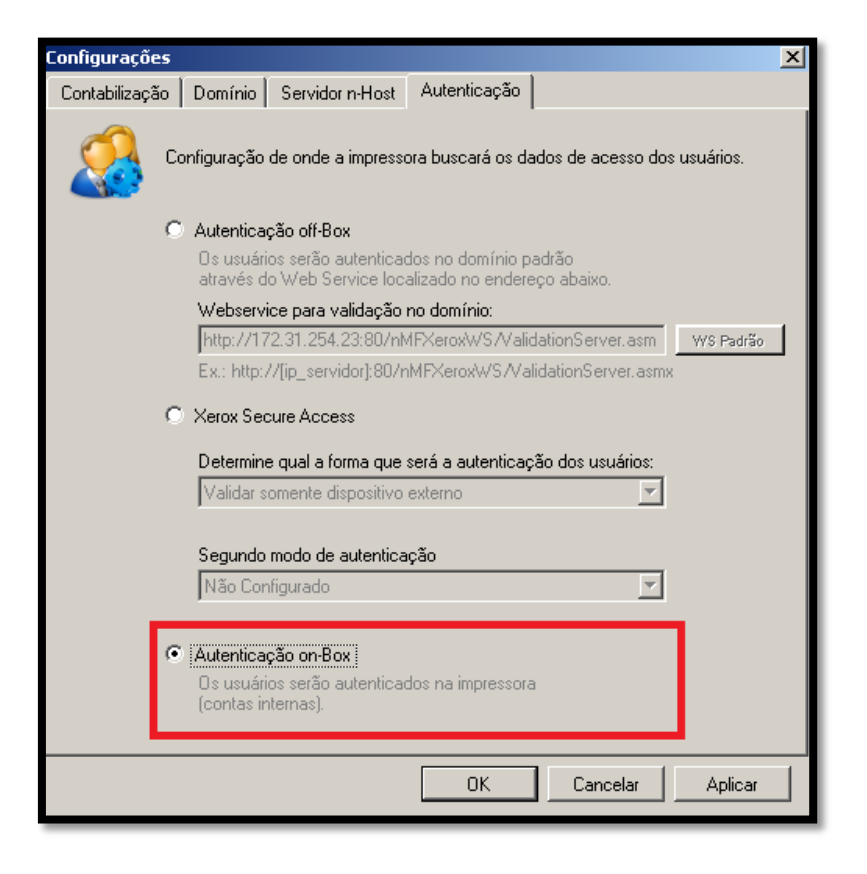

#### 4.1.6.1 Configurando as impressoras

Após selecionar a opção de autenticação On-Box, será exibido um assistente o qual exibirá as impressoras sendo configuradas.

Obs.: O assistente somente será exibido se a autenticação escolhida anteriormente for a autenticação Xerox Secure Access.

| <ul> <li>Autenticação</li> </ul> |                                                                                                    |                                           |                                             |     |
|----------------------------------|----------------------------------------------------------------------------------------------------|-------------------------------------------|---------------------------------------------|-----|
|                                  | Bem-vindo ao assistente de mu<br>de autenticação.<br>Este assistente realizará uma mudança na interação da<br>maneira de se autenticar. As impressoras serão reiniciad | idança<br>impressora co<br>as ao final do | de modelo<br>om o usuário na<br>o processo. |     |
|                                  | Autenticação                                                                                                    |                                           |                                             |     |
|                                  | Processo de alteração de autenticação<br>Neste momento as impressoras estão sendo alteradas.                                                                           |                                           |                                             | in. |
|                                  | Sucesso 2 Total<br>2 Sucesso                                                                                                    | 0 Erro<br>0 Aviso                         |                                             |     |
|                                  | Detalhes                                                                                                    |                                           |                                             |     |
|                                  | Ação                                                                                                    | Status                                    | Mensagem                                    |     |
| 100 M 100 M 100 M                | 172.31.253.201 : Desabilitando protocolo Convenience Aut                                                                                                    | Sucesso                                   |                                             |     |
|                                  | Reiniciar Impressora                                                                                                    | Sucesso                                   |                                             |     |
|                                  |                                                                                                    |                                           |                                             |     |
|                                  |                                                                                                    |                                           | Voltar Avançar                              |     |

Caso alguma impressora apresente falha na configuração, serão exibidas mensagens de erro, clicando sobre as mensagens, o produto irá apresentar dicas de como poderá ser configurado manualmente a autenticação na impressora, mas, como comentado anteriormente, essa configuração varia entre cada modelo.

| Código do Documento | Responsável        | Data Última Revisão | Versão Última Revisão |
|---------------------|--------------------|---------------------|-----------------------|
| MDS024              | Analista de Testes | 24/08/2011          | 2                     |

|         | Pro   | onfigurar Impressora<br>cesso de configuração daimpressora  |                  | X                                                   |
|---------|-------|-------------------------------------------------------------|------------------|-----------------------------------------------------|
|         | Ne    | este momento a impressora está sendo configurada.           |                  |                                                     |
| Error   |       |                                                             |                  | ×                                                   |
| Algumas | opera | ções de configuração na impressora não foram realizadas cor | n sucesso, estas | s devem ser verificadas e configuradas manualmente. |
| -       |       |                                                             |                  |                                                     |
|         |       |                                                             |                  |                                                     |
|         |       | Ação                                                        | Status           | Mensagem                                            |
|         | P     | Configurando impressora para autenticação                   | Erro             | Falha ao buscar WS da impressora                    |
|         |       | Habilitando protocolo Convenience Authentication.           | Erro             | Falha ao definir protocolo de autenticação.         |
|         |       | Configurando impressora com servidor de autenticação        | Erro             | Falha ao definir servidor para autenticar.          |
|         |       | Configurando caminho do WS de autenticação                  | Erro             | Falha ao definir WS de autenticação.                |
|         |       | Definindo título de mensagem ao usuário.                    | Erro             | Falha ao definir título para tela de autentica      |
|         |       | Definindo mensagem ao usuário.                              | Erro             | Falha ao definir mensagem da tela de auter          |
|         |       | Definindo tipo de autenticação do usuário.                  | Erro             | Falha ao verificar habilitação do botão tecla       |
|         | 0     | Reiniciar Impressora                                        | Erro             | Reiniciar Impressora                                |
|         |       | Atualizando dados                                           |                  |                                                     |
|         | -     | Reiniciar serviço                                           | Processando      |                                                     |
|         | -     |                                                             |                  |                                                     |
|         |       |                                                             |                  | /oltar Avançar                                      |

Exemplo de impressora configurada para autenticação On-Box

| Configuração de Auter          | nticação > Etapa 1 de 2    |         |
|--------------------------------|----------------------------|---------|
| Tipo de Login:                 | *Entrar em Contas Locais 🔻 |         |
| Caixa postal para PC/servidor: | I Ativado                  |         |
| Impressão Sem Conta:           | 🗹 Ativado                  |         |
| Usuário convidado:             | *Desligado 🔻               |         |
| Código de Convidado:           | •••••                      |         |
| Redigitar Senha de Convidado:  | •••••                      | Próximo |
|                                | Aplicar Desfazer           |         |

# 4.2 Adição de impressoras

Para que a impressora passe a ser monitorada, a mesma deve ser adicionada na interface de administração do n-MF Xerox. Para fazer isto, na interface de administração clique sobre o ícone de adição de impressora, conforme indicado abaixo:

| NDDigit      | al n-MF  | Xerox Adn | nin     |        |        |            |      |         |
|--------------|----------|-----------|---------|--------|--------|------------|------|---------|
| Arquivo      | Ação     | Ferrament | as .    | Ajuda  |        |            |      |         |
|              | <b>3</b> |           | 0       | G      | )      |            |      |         |
| ····· Impres | soras    | Adicion   | ar Impr | essora | а      |            |      |         |
|              |          |           |         |        |        |            |      |         |
|              |          |           |         |        | Modelo | da impres: | sora | Endereg |
|              |          |           |         |        |        |            |      |         |
|              |          |           |         |        |        |            |      |         |
|              |          |           |         |        |        |            |      |         |

| Código do Documento | Responsável        | Data Última Revisão | Versão Última Revisão |
|---------------------|--------------------|---------------------|-----------------------|
| MDS024              | Analista de Testes | 24/08/2011          | 2                     |

#### 4.2.1 Adição de impressoras

Nesta janela serão inseridos os dados necessários para que o produto faça a comunicação com a impressora.

Entre com o endereço IP, em seguida insira a comunidade SNMP de leitura e escrita. É necessário informar, também, o usuário administrador da impressora, para que o produto configure corretamente a autenticação.

Informe, então, a credencial de acesso SNMPV3, se a impressora disponibilizar, caso contrário, utilize as credenciais do SNMPV2.

Caso deseje utilizar a autenticação Xerox Secure Access, marque a caixa "Habilitar Autenticação Xerox Secure Access".

Alguns modelos não suportam a autenticação Xerox Secure Access, desta maneira, pode-se configurá-la para utilizar a autenticação Off-Box.

Se nas configurações gerais não estiver selecionada a opção de autenticação Xerox Secure Access, não serão exibidas as opções de habilitar autenticação, pois, a impressora será configurada para a autenticação que estiver configurada.

| Endereco IP                                                                                           | 172 31 253 229                                  | _ |
|----------------------------------------------------------------------------------------------------|-------------------------------------------------|---|
| Usuário Administração                                                                                 | admin                                           | _ |
| Senha Usuário Administração                                                                           | ••••                                            | _ |
| Comunidade SNMP leitura                                                                               | ,<br>public                                     |   |
| Comunidade SNMP escrita                                                                               | private                                         |   |
| Administrador SNMPV3                                                                                  | Xadmin                                          |   |
| Senha SNMPV3                                                                                          | •••••                                           |   |
| Habilitar Autenticação Secure Access                                                                  |                                                 |   |
| <ul> <li>Habilitar Autenticação Off-box</li> <li>("Off-box" é uma alternativa para impress</li> </ul> | soras que nao suportam o Xerox Secure Access. ) |   |

Após entrar com os dados corretos da impressora, será exibido um assistente, no qual as mensagens de *status* da configuração serão exibidas. Caso a impressora seja configurada com sucesso, será exibida uma imagem semelhante a esta:

| Código do Documento | Responsável        | Data Última Revisão | Versão Última Revisão |
|---------------------|--------------------|---------------------|-----------------------|
| MDS024              | Analista de Testes | 24/08/2011          | 2                     |

| Pro<br>Ne | cesso de cadastro dain<br>este momento a impressora | n <b>pressora.</b><br>a está sendo cadastrada. |                   |                | <b>i</b> |
|-----------|-----------------------------------------------------|------------------------------------------------|-------------------|----------------|----------|
|           | Sucesso                                             | 11 Total<br>11 Sucesso                         | 0 Erro<br>0 Aviso |                |          |
| Deta      | lhes<br>Ação                                        |                                                | Status            | Mensagem       | <u> </u> |
| 0         | Configurando impressora p                           | para autenticação                              | Sucesso           |                |          |
| 0         | Habilitando protocolo Convenience Authentication.   |                                                | Sucesso           |                |          |
| 0         | Configurando impressora o                           | com servidor de autenticação                   | Sucesso           |                |          |
| 0         | Configurando caminho do                             | WS de autenticação                             | Sucesso           |                |          |
| 0         | Definindo título de mensa;                          | gem ao usuário.                                | Sucesso           |                |          |
| 0         | Definindo mensagem ao u                             | suário.                                        | Sucesso           |                |          |
| 0         | Definindo tipo de autentic                          | ação do usuário.                               | Sucesso           |                |          |
| 0         | Reiniciar Impressora                                |                                                | Sucesso           |                |          |
| 0         | Atualizando dados                                   |                                                | Sucesso           |                |          |
| 0         | Reiniciar serviço                                   |                                                | Sucesso           |                | •        |
|           |                                                     |                                                |                   | Voltar Avançar |          |

Caso a impressora apresente erros na configuração, será exibida uma imagem semelhante à exibida abaixo, na qual, clicando sobre os erros obtém-se uma ajuda para resolver o problema manualmente. Esta ajuda sugere uma configuração padrão, mas que pode mudar entre cada modelo de impressora, por isso é necessário consultar o manual do modelo que apresentou erro e resolver o problema manualmente.

| Processo de cadastro da<br>Neste momento a impresso | <b>impressora.</b><br>ora está sendo cadastrada.  |                   | i                                              |  |
|-----------------------------------------------------|---------------------------------------------------|-------------------|------------------------------------------------|--|
| Processando                                         | 11 Total<br>1 Sucesso                             | 9 Erro<br>O Aviso |                                                |  |
| Ação                                                |                                                   | Status            | Mensagem                                       |  |
| 🕖 Configurando impressora                           | a para autenticação                               | Erro              | Falha ao buscar WS da impressora               |  |
| 🕖 Habilitando protocolo Co                          | Habilitando protocolo Convenience Authentication. |                   | Falha ao definir protocolo de autenticação.    |  |
| 🚺 Configurando impressora                           | a com servidor de autenticação                    | Erro              | Falha ao definir servidor para autenticar.     |  |
| 🚺 Configurando caminho c                            | lo WS de autenticação                             | Erro              | Falha ao definir WS de autenticação.           |  |
| 🚺 Definindo título de mens                          | agem ao usuário.                                  | Erro              | Falha ao definir título para tela de autentica |  |
| 🚺 Definindo mensagem ao                             | usuário.                                          | Erro              | Falha ao definir mensagem da tela de auter     |  |
| 🚺 Definindo tipo de autent                          | icação do usuário.                                | Erro              | Falha ao verificar habilitação do botão tecla  |  |
| 🚺 Reiniciar Impressora                              |                                                   | Erro              | Reiniciar Impressora                           |  |
| 📀 Atualizando dados                                 |                                                   | Sucesso           |                                                |  |
|                                                     |                                                   | Erro              | Falha Reiniciar serviço                        |  |

Se os problemas foram resolvidos com sucesso, marque a caixa "Sim", caso contrário clique em "Não".

| Código do Documento | Responsável        | Data Última Revisão | Versão Última Revisão |
|---------------------|--------------------|---------------------|-----------------------|
| MDS024              | Analista de Testes | 24/08/2011          | 2                     |

| Adicionar Impressora                                                                     |                                   |
|------------------------------------------------------------------------------------------|-----------------------------------|
| Processo de cadastro da impressora.<br>Neste momento a impressora está sendo cadastrada. | in.                               |
|                                                                                          |                                   |
|                                                                                          |                                   |
| Todos os erros identificados no pr                                                       | ocesso anterior foram corrigidos? |
| I⊽ Sim                                                                                   | □ Não                             |
|                                                                                          |                                   |
|                                                                                          |                                   |
|                                                                                          |                                   |
|                                                                                          | Voltar Avançar                    |

Desta maneira, ficará indicado no *grid* de impressoras se a autenticação foi configurada corretamente ou com erros:

| Impressoras           |                  |                 |              |               |  |  |
|-----------------------|------------------|-----------------|--------------|---------------|--|--|
| Modelo da impressora  | Endereço de rede | Número de série | Responde JBA | Secure Access |  |  |
| Xerox WorkCentre 7335 | 172.31.253.201   | FKA640185       | ?            | Sim com erros |  |  |

# 4.2.2 Propriedades das impressoras

Através da interface, é possível visualizar as configurações de cada impressora cadastrada. No *grid* de impressoras, selecione a impressora desejada e clique sobre o ícone de propriedades.

| NDDigital n-MF Xerox Admin              |                         |                  |                 |              | _             |
|-----------------------------------------|-------------------------|------------------|-----------------|--------------|---------------|
| Arquivo Ação Ferramentas Aju            | uda                     |                  |                 |              |               |
| 😽 🕉 🐻 🐻                                 |                         |                  |                 |              | (             |
| ⊡ Impressoras<br>⊡Xerox WorkCentre 7335 | Propriedades impressora |                  | mpressoras      |              |               |
|                                         | Modelo da impressora    | Endereço de rede | Número de série | Responde JBA | Secure Access |
|                                         | Xerox WorkCentre 7335   | 172.31.253.201   | FKA640185       | ?            | Sim           |
|                                         |                         |                  |                 |              |               |

# 4.2.2.1 Aba de Informações

Através desta aba são visualizadas as informações da impressora. Não existe possibilidade de alteração destes dados.

| Código do Documento | Responsável        | Data Última Revisão | Versão Última Revisão |
|---------------------|--------------------|---------------------|-----------------------|
| MDS024              | Analista de Testes | 24/08/2011          | 2                     |

|  | Modelo da impressora<br>Endereço IP<br>Endereço MAC<br>Número de série<br>Cor<br>Comunidade SNMP leitura<br>Comunidade SNMP escrita<br>Impressora respondendo | WorkCentre 7335 172.31.253.201 08-00-37-95-A3-32 FKA640185 Cor public private |
|--|----------------------------------------------------------------------------------------------------|-------------------------------------------------------------------------------|
|--|----------------------------------------------------------------------------------------------------|-------------------------------------------------------------------------------|

# 4.2.2.2 Aba Opções de Contabilização

Através desta aba são configuradas as opções de contabilização.

A opção de **"Folha de Rosto"** configura para que, a cada trabalho realizado, a contabilização seja de uma página a mais. Esta opção é útil para impressoras configuradas para imprimir folha de rosto, pois, a aplicação não coleta a página de folha de rosto, ocorrendo divergência entre os contadores e a contabilização.

| Propriedade <i>s</i>                                                                                                    | × |
|----------------------------------------------------------------------------------------------------|---|
| Propriedades Informações da impressora Opções de contabilização Autenticação Folha de Rosto Com esta opção marcada a cada trabalhado realizado, será incrementado uma página a mais no contador. Isso devido ao equipamento não fornecer a informação de que houve uma nárima de tosto | X |
| Origem da contabilização em modelos WorkCentre.      Coletar a contabilização através do módulo JBA ativo nos equipamentos. (Recomendado)      Embora não recomendada é possível coletar os trabalhos                                                                                  |   |
| através do histórico de trabalhos dispostos na página web da impressora. Possível alternativa para equipamentos que não contenham o módulo JBA ativo.         OK       Cancelar       Aplicar                                                                                          |   |

A opção de **"Origem de Contabilização em Modelos WorkCentre"** configura a maneira de contabilização dos trabalhos. Por padrão é recomendável utilizar a opção de coleta através do JBA, porém, para impressoras sem este módulo pode-se marcar a opção de coleta por página WEB.

| Código do Documento | Responsável        | Data Última Revisão | Versão Última Revisão |
|---------------------|--------------------|---------------------|-----------------------|
| MDS024              | Analista de Testes | 24/08/2011          | 2                     |

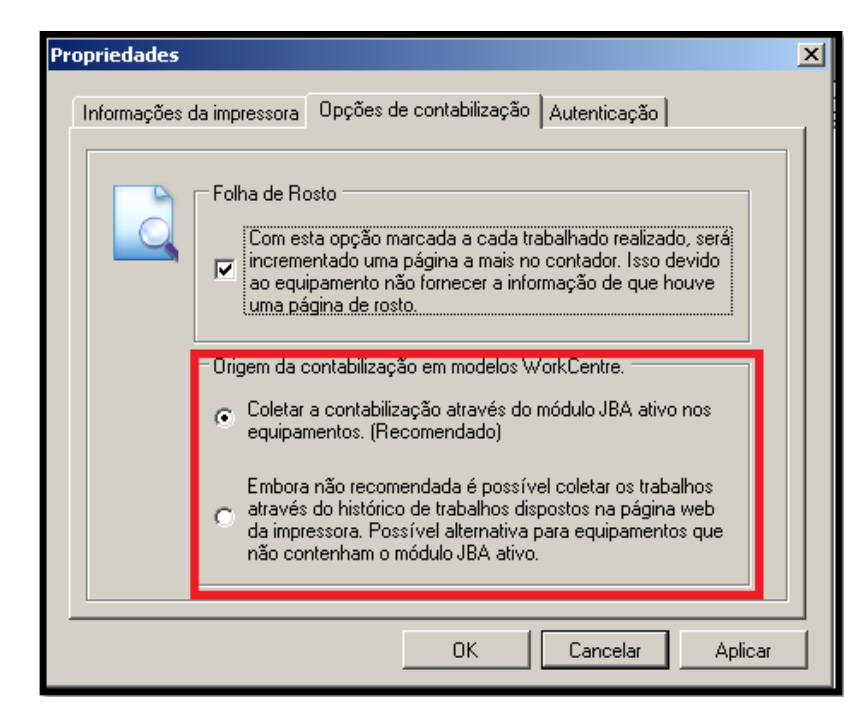

#### 4.2.2.3 Aba Autenticação

Através desta aba configura-se a autenticação Xerox Secure Access, nesta aba não são contempladas as demais autenticações (On-Box e Off-Box).

Caso a opção de autenticação Xerox Secure Access esteja habilitada nas configurações gerais será possível desabilitar esta opção individualmente nas impressoras. Após desabilitar, clique em **"Configurar"** para aplicar as alterações.

Também é exibido nesta interface, o *status* da configuração, se foi uma configuração feita automaticamente sem falhas no processo (através das configurações gerais ou das propriedades individuais de cada impressora), se foi configurada manualmente (o produto tentou habilitar, mas encontrou falhas no processo, mas o administrador corrigiu manualmente as falhas apresentadas no assistente) ou se foi habilitada com erros (o produto tentou habilitar, mas encontrou falhas no processo que não foram corrigidas manualmente pelo administrador).

No caso de falhas, é indicado clicar novamente no botão **"Configurar"** para que o produto faça uma nova tentativa de configuração.

| impressora   Opções de contabiliz                                      | ação Autenticação                                                  |
|------------------------------------------------------------------------|--------------------------------------------------------------------|
| Impressora respondendo a autent                                        | icação do Xerox Secure Access                                      |
| Habilitar                                                              | 🔿 Desabilitado                                                     |
| Status da Configuração, caso esta                                      | a esteja habilitada.                                               |
| С Habilitada Com Erro<br>© Habilitado Automaticamente                  | C Habilitado Manualmente                                           |
| Este botão irá fazer a configuraçã<br>opção escolhida entre habilitada | ão da impressora de acordo com a<br>ou desabilitada.               |
|                                                                        | Configurar                                                         |
|                                                                        | impressora Opções de contabiliz<br>Impressora respondendo a autent |

É importante lembrar que, quando selecionada a opção de configuração Off-Box ou On-Box nas configurações gerais, todas as impressoras ficarão com a opção de Xerox Secure Access desabilitada individualmente. Para alterar novamente de Off-Box ou On-Box para o Xerox Secure

| Código do Documento | Responsável        | Data Última Revisão | Versão Última Revisão |
|---------------------|--------------------|---------------------|-----------------------|
| MDS024              | Analista de Testes | 24/08/2011          | 2                     |

Access, é necessário primeiramente alterar nas configurações gerais, e após isto, individualmente, ir em cada impressora desejada e habilitar a opção.

# 4.2.3 Remoção de Impressoras

Para remover alguma impressora, no *grid* de exibição de impressoras, selecione a mesma e clique sobre o ícone de exclusão.

| NDDigital n-MF Xerox Admin |                                               |                                    |
|----------------------------|-----------------------------------------------|------------------------------------|
| Arquivo Ação Ferramentas   | Ajuda                                         |                                    |
| 🐂 👸 🔀                      |                                               |                                    |
| E Impressoras              | Remover Impressora                            |                                    |
|                            | Modelo da impressora<br>Xerox WorkCentre 7335 | Endereço de rede<br>172.31.253.201 |
|                            |                                               |                                    |

# 4.3 Assistente de criação de contas

Através desta ferramenta, é possível criar contas de usuário internamente na impressora. Estes usuários serão utilizados somente quando o tipo de autenticação selecionado for a On-Box.

Para realizar a criação das contas, na interface de administração do n-MF Xerox acesse o *menu*: **"Ferramentas" > "Assistente de criação de contas**". Para continuar a criação, basta clicar em **"Avançar**" e seguir os passos descritos no assistente.

| Criação de contas de Imp | ressoras Xerox                                                                                                    |          |
|--------------------------|----------------------------------------------------------------------------------------------------|----------|
|                          | Bem vindo ao assistente de criaçã<br>contas Xerox<br>Este assistente irá auxiliá-lo a criar contas de usuário nas im<br>Xerox cadastradas no n-Host | io de    |
|                          | Clique em Avançar para prosseguir                                                                                                    |          |
|                          | << Voltar Avançar >>                                                                                                    | Cancelar |

Na próxima interface, serão exibidas todas as impressoras que possuem instalado o módulo JBA, selecione as impressoras nas quais as contas serão criadas. Feito isso, basta clicar em "**Avançar**" para continuar.

| Código do Documento | Responsável        | Data Última Revisão | Versão Última Revisão |
|---------------------|--------------------|---------------------|-----------------------|
| MDS024              | Analista de Testes | 24/08/2011          | 2                     |

| ista d | e impressoras Xerox cadastradas - |                    |  |
|--------|-----------------------------------|--------------------|--|
|        | Endereço da impressora            | Nome da Impressora |  |
| 6      | 172.31.253.24                     | WorkCentre 4150    |  |
| 6      | 172.31.253.25                     | WorkCentre 4150    |  |
| 6      | 172.31.253.26                     | WorkCentre 4150    |  |
| S      | elecionar Todos                   |                    |  |

Nesta interface serão configurados os dados de acesso ao *Active Directory* para o acesso as contas. Este usuário deve ter pelo menos permissão de leitura no servidor *Active Directory* para realizar tal procedimento. Após preencher os dados, pode-se testar a conexão, clicando em "**Conectar**", se a conexão obtiver sucesso, clique em "**Avançar**".

| Dados de conexão:  |       |          |   |
|--------------------|-------|----------|---|
| Endereço do serv   | idor: |          |   |
| Domínio: (opciona  | al):  |          |   |
| Nome do usuário:   |       |          |   |
| Senha:             |       |          |   |
| Provedor de acesso |       | Conectar |   |
| LDAP               |       | Constant | 1 |
| C WinNT            |       | Conectar |   |
|                    |       |          |   |

Depois de estabelecida a conexão com o *Active Directory* a interface abaixo será exibida, para escolher os usuários a serem criados clique em "**Seleção de usuários**".

| Código do Documento | Responsável        | Data Última Revisão | Versão Última Revisão |
|---------------------|--------------------|---------------------|-----------------------|
| MDS024              | Analista de Testes | 24/08/2011          | 2                     |

| 🔽 Criação de contas de Impressoras Xerox                                                                                                    | × |  |  |  |  |
|----------------------------------------------------------------------------------------------------|---|--|--|--|--|
| Seleção de usuários<br>Selecione os usuários para os quais as contas serão criadas                                                            |   |  |  |  |  |
| OBS: As contas criadas nas impressoras terão o mesmo nome de logon dos<br>usuários selecionados do Active Directory.<br>Usuários Selecionados |   |  |  |  |  |
| Nome do usuário:                                                                                                    |   |  |  |  |  |
| Selecionar Todos     Remover selecionados     Seleção de usuários                                                                             |   |  |  |  |  |
| << Voltar Avançar >> Cancelar                                                                                                    |   |  |  |  |  |

A seguinte interface será exibida listando os usuários do domínio. Devem ser marcados os usuários que se deseja criar as contas. Após isso clique em "**OK**":

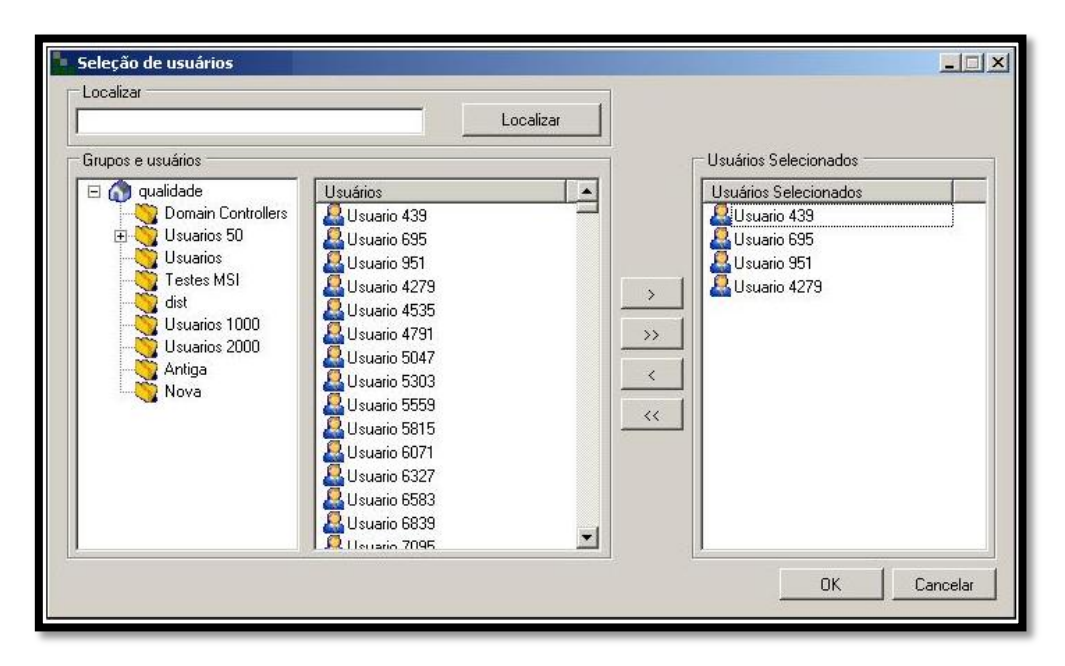

Depois de concluída a seleção de usuários, os mesmos serão listados na interface abaixo. Para continuar, clique em "**Avançar**".

| Código do Documento | Responsável        | Data Última Revisão | Versão Última Revisão |
|---------------------|--------------------|---------------------|-----------------------|
| MDS024              | Analista de Testes | 24/08/2011          | 2                     |

| <b>C</b>  | riação de contas de Impressoras Xerox                                                                                |          |
|-----------|----------------------------------------------------------------------------------------------------|----------|
| Sel<br>Se | eção de usuários<br>elecione os usuários para os quais as contas serão criadas                                       | <b>i</b> |
|           | OBS: As contas criadas nas impressoras terão o mesmo nome de logon dos<br>usuários selecionados do Active Directory. |          |
|           | Nome do usuário:<br>Usuario 439<br>Usuario 695<br>Usuario 951<br>Usuario 4279                                        |          |
|           | Selecionar Todos     Remover selecionados     Seleção de usuários                                                    |          |
|           | << Voltar Avançar >> C                                                                                               | ancelar  |

Nesta etapa, o assistente criará as contas na impressora.

| Criação de contas de Impressoras Xerox                                                 |                               |                          |                   |             |          |
|----------------------------------------------------------------------------------------|-------------------------------|--------------------------|-------------------|-------------|----------|
| Criação de contas de Impressoras Xerox<br>Aguarde enquanto as contas Xerox são criadas |                               |                          |                   |             |          |
|                                                                                        | Processando                   | 12 Total<br>0 Sucesso    | 4 Erro<br>O Aviso |             |          |
| Deta                                                                                   | ihes                          |                          |                   |             |          |
|                                                                                        | Ação                          |                          |                   | Status      | Mensa    |
| ➡                                                                                      | Criando conta na impressora 1 | 72.31.253.25. Usuário Us | uario 439.        | Processando |          |
|                                                                                        | Criando conta na impressora 1 | 72.31.253.25. Usuário Us | uario 695.        |             |          |
|                                                                                        | Criando conta na impressora 1 | 72.31.253.25. Usuário Us | uario 951.        |             |          |
|                                                                                        | Criando conta na impressora 1 | 72.31.253.25. Usuário Us | uario 4279.       |             |          |
|                                                                                        | Criando conta na impressora 1 | 72.31.253.26. Usuário Us | uario 439.        |             |          |
|                                                                                        | Criando conta na impressora 1 | 72.31.253.26. Usuário Us | uario 695.        |             |          |
|                                                                                        | Criando conta na impressora 1 | 72.31.253.26. Usuário Us | uario 951.        |             |          |
|                                                                                        | Criando conta na impressora 1 | 72.31.253.26. Usuário Us | uario 4279.       |             |          |
|                                                                                        |                               |                          |                   |             | <b>_</b> |
|                                                                                        |                               | <                        | : Voltar Co       | ncluir      | Cancelar |

Aguarde o processo, e clique em "**Concluir**" para finalizar o assistente.

# 4.4 Leitores de Rede

#### 4.4.1 N5NetProx

Os leitores de rede N5NETProx são agentes de liberação que atuam na mediação entre usuário, servidor e impressora, estes leitores verificam a veracidade dos cartões RFID que os usuários utilizam para se autenticar na impressora. Esta forma de autenticação agiliza o processo de *login* dos usuários e oferece maior segurança na liberação do painel da impressora.

Para adicionar um leitor de rede, acesse o *menu* "**Ferramentas**" > "Leitores de Rede" e siga os passos explicados nos próximos tópicos.

| Código do Documento | Responsável        | Data Última Revisão | Versão Última Revisão |
|---------------------|--------------------|---------------------|-----------------------|
| MDS024              | Analista de Testes | 24/08/2011          | 2                     |

| NDDigital n-MF Xerox Admin |                                 |  |  |  |  |
|----------------------------|---------------------------------|--|--|--|--|
| Arquivo Ação               | Ferramentas Ajuda               |  |  |  |  |
|                            | Configurações                   |  |  |  |  |
|                            | Assistente de criação de contas |  |  |  |  |
| Impressoras                | Leitores de cartão              |  |  |  |  |
|                            |                                 |  |  |  |  |
|                            | Modelo da impressora Endereço   |  |  |  |  |
|                            |                                 |  |  |  |  |

#### 4.4.2 Pesquisa de Leitores Conectados à rede

Ao abrir o assistente de adição e configuração dos leitores de rede, basta aguardar a busca automática por todos os leitores que estejam conectados na rede local.

Os leitores irão aparecer na interface à medida que respondem as chamadas de *Broadcast*, variando entre cada rede, a pesquisa pode levar mais ou menos tempo.

Serão exibidos todos os leitores encontrados, mesmo os leitores já atribuídos a outros aplicativos. Pode-se desmarcar a opção **"Mostrar leitores associados a outras aplicações"** e, desta maneira serão exibidos somente os leitores livres.

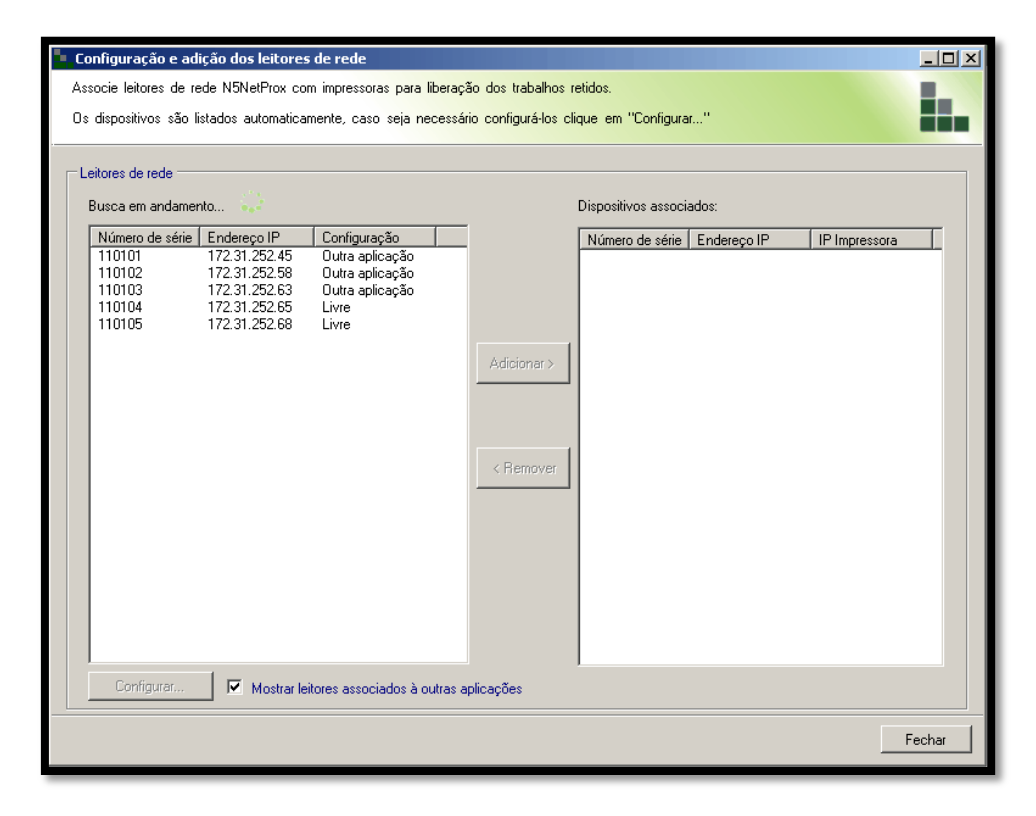

#### 4.4.3 Endereçamento IP - DHCP ou Fixo

Quando se conecta um leitor de rede pela primeira vez à rede, seu endereçamento deverá ser configurado para que seja encontrado pelo servidor, ou seja, por padrão de fábrica cada um deles estará com o *IP* fixo: **192.168.110.5**. Os leitores poderão também ser configurados para trabalharem com *DHCP*. Para configurar, selecione o mesmo e clique em "**Configurar**". A seguinte interface será exibida:

| Código do Documento | Responsável        | Data Última Revisão | Versão Última Revisão |
|---------------------|--------------------|---------------------|-----------------------|
| MDS024              | Analista de Testes | 24/08/2011          | 2                     |

| Configurações do leito        | Configurações do leitor de rede                                                                                                    |  |  |  |  |
|-------------------------------|----------------------------------------------------------------------------------------------------|--|--|--|--|
| Config<br>ele ex<br>impre     | Comunicação na rede<br>Configure como o dispositivo irá se comportar na<br>rede. Clique em Salvar para enviar as<br>configurações ao leitor, após este procedimento<br>ele estará apato a ser associado a uma<br>impressora |  |  |  |  |
| Número de série:<br>110105    | Porta TCP: Time out (ms): 14442 3                                                                                                    |  |  |  |  |
| Determinar o endereço         | automaticamente                                                                                                    |  |  |  |  |
| Endereço IP:                  | 172.31.252.68                                                                                                    |  |  |  |  |
| Máscara de rede:              | 255.255.0.0                                                                                                    |  |  |  |  |
| Getway padrão: 172.31.250.248 |                                                                                                    |  |  |  |  |
|                               | Salvar Cancelar                                                                                                    |  |  |  |  |

Digite os novos dados: Endereço *IP*, Máscara e *Gateway* padrão ou clique em **"Obter endereço IP automaticamente"** e clique em **"Salvar**" para continuar.

#### 4.4.4 Associação do leitor de rede

Mesmo já estando associado à outra aplicação, a solução permite desassociar um leitor que já esteja configurado e o associar ao n-MF Xerox, para isto, basta selecionar e clicar em "**Adicionar**". O seguinte aviso será mostrado, clique em "**Sim**" para continuar:

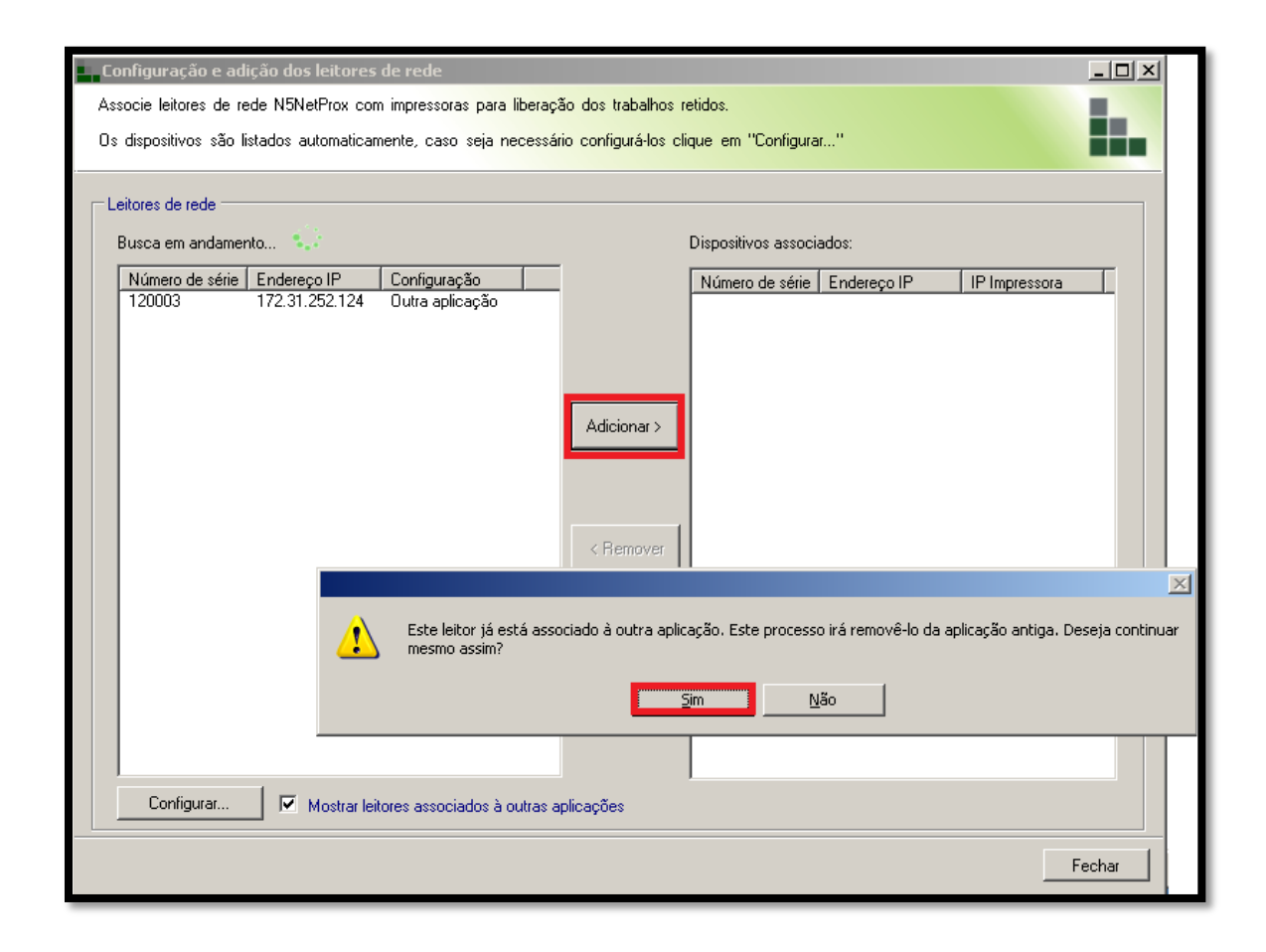

| Código do Documento | Responsável        | Data Última Revisão | Versão Última Revisão |
|---------------------|--------------------|---------------------|-----------------------|
| MDS024              | Analista de Testes | 24/08/2011          | 2                     |

A seguir será necessário clicar em "Procurar" para selecionar uma impressora:

| Adicionar N5Ne  | tProx                                                                     |                                                                                       |                                                      |
|-----------------|---------------------------------------------------------------------------|---------------------------------------------------------------------------------------|------------------------------------------------------|
|                 | Associação do l<br>Determine a qua<br>pertencerá. Ao o<br>salvas e o N5Ne | eitor de rede inpressora este leit<br>ficar em adicionar as<br>etProx estará pronto p | or de rede<br>s alterações serão<br>para utilização. |
| Número de série |                                                                           |                                                                                       |                                                      |
| 110105          |                                                                           |                                                                                       |                                                      |
| Endereço IP:    |                                                                           |                                                                                       |                                                      |
| 172.31.252.68   |                                                                           |                                                                                       |                                                      |
| Impressora asso | ciada:                                                                    |                                                                                       |                                                      |
|                 |                                                                           |                                                                                       | Procurar                                             |
| Localização:    |                                                                           |                                                                                       |                                                      |
|                 |                                                                           |                                                                                       |                                                      |
| r               |                                                                           |                                                                                       |                                                      |
|                 |                                                                           | Adicionar                                                                             | Cancelar                                             |

Na interface seguinte basta selecionar a impressora, caso necessite, utilize os filtros logo abaixo. Com a impressora selecionada, clique em "OK":

| In | Impressoras                                                                |                    |                 |             |     |         |  |
|----|----------------------------------------------------------------------------|--------------------|-----------------|-------------|-----|---------|--|
|    | Selecione a impressora que pertencerá ao leitor selecionado anteriormente. |                    |                 |             |     |         |  |
|    | Arraste uma col                                                            | una e solte aqui p | ara agrupar.    |             |     |         |  |
|    | Modelo                                                                     | Endereço IP        | Número de Série | Localização |     |         |  |
|    | WorkCentre 7335                                                            | 172.31.253.239     | FKA640185       |             |     |         |  |
|    |                                                                            |                    |                 |             |     |         |  |
|    |                                                                            |                    |                 |             |     |         |  |
|    |                                                                            |                    |                 |             |     |         |  |
|    |                                                                            |                    |                 |             |     |         |  |
|    |                                                                            |                    |                 |             |     |         |  |
|    |                                                                            |                    |                 |             |     |         |  |
|    | Filme                                                                      |                    |                 |             |     |         |  |
|    | riiuu                                                                      | Modelo             | -               |             | ОКС | ancelar |  |
|    |                                                                            | Thodolo            |                 |             |     |         |  |

Agora temos uma impressora associada ao leitor. Para salvar esta configuração, clique em "Adicionar", como destacado abaixo:

| Código do Documento | Responsável        | Data Última Revisão | Versão Última Revisão |  |
|---------------------|--------------------|---------------------|-----------------------|--|
| MDS024              | Analista de Testes | 24/08/2011          | 2                     |  |

| Adicionar N5NetProx                                                                                                    |        |  |  |  |
|----------------------------------------------------------------------------------------------------|--------|--|--|--|
| Associação do leitor de rede<br>Determine a qual impressora este leitor de rede<br>pertencerá. Ao clicar em adicionar as alterações serão<br>salvas e o N5NetProx estará pronto para utilização. |        |  |  |  |
| Número de série:                                                                                                    |        |  |  |  |
| 110105                                                                                                    |        |  |  |  |
| Endereço IP:                                                                                                    |        |  |  |  |
| 172.31.252.68                                                                                                    |        |  |  |  |
| Impressora associada:                                                                                                    |        |  |  |  |
| 172.31.253.239 - WorkCentre 7335 Pro                                                                                                    | curar  |  |  |  |
| Localização:                                                                                                    |        |  |  |  |
|                                                                                                    |        |  |  |  |
|                                                                                                    |        |  |  |  |
| Adicionar Ca                                                                                                    | ncelar |  |  |  |

OBS: O leitor não poderá ter mais de uma impressora associada, e vice versa.

Após os procedimentos descritos, o leitor que foi associado à impressora agora passará a ser listado ao lado direito da interface, em **"Dispositivos Associados"** (imagem abaixo). Os leitores, a partir de agora estão aptos a fazer a autenticação de cartões RFID cujos números terão que ser previamente cadastrados no NDDigital n-Access.

| C                                                            | Configuração e adição dos leitores de rede                                                              |                                                                  |                                                                |             |                     |               |                |       |
|--------------------------------------------------------------|----------------------------------------------------------------------------------------------------|------------------------------------------------------------------|----------------------------------------------------------------|-------------|---------------------|---------------|----------------|-------|
| As                                                           | Associe leitores de rede N5NetProx com impressoras para liberação dos trabalhos retidos.                |                                                                  |                                                                |             |                     |               |                |       |
| 03                                                           | Us dispositivos são listados automaticamente, caso seja necessário configurá-los clique em "Configurar" |                                                                  |                                                                |             |                     |               |                |       |
| _ <b>∟</b>                                                   | .eitores de rede                                                                                        |                                                                  |                                                                |             |                     |               |                |       |
|                                                              | Busca em andamer                                                                                        | nto                                                              |                                                                | _           | Dispositivos associ | ados:         |                |       |
|                                                              | Número de série                                                                                         | Endereço IP                                                      | Configuração                                                   | _           | Número de série     | Endereço IP   | IP Impressora  |       |
|                                                              | 110102<br>110103<br>110104                                                                              | 172.31.252.58<br>172.31.252.58<br>172.31.252.63<br>172.31.252.65 | Outra aplicação<br>Outra aplicação<br>Outra aplicação<br>Livre | Adicionar > | 110105              | 172.31.252.68 | 172.31.253.239 |       |
|                                                              |                                                                                                    |                                                                  |                                                                | < Remover   |                     |               |                |       |
| Configurar 🔽 Mostrar leitores associados à outras aplicações |                                                                                                    |                                                                  |                                                                |             |                     |               |                |       |
|                                                              |                                                                                                    |                                                                  |                                                                |             |                     |               | F              | echar |

## 4.4.5 Excluir associação do leitor de rede

Para remover um leitor que está associado a uma impressora, deve-se remover sua associação da impressora, para isto deverá ser acessado o *menu* "Ferramentas > "Leitores de Rede" e abrir o "Assistente de Configuração e Adição dos Leitores de Redes", no qual se seleciona o

| Código do Documento | Responsável        | Data Última Revisão | Versão Última Revisão |
|---------------------|--------------------|---------------------|-----------------------|
| MDS024              | Analista de Testes | 24/08/2011          | 2                     |

leitor que está à direita da interface, em **"Dispositivos Associados"** e clica-se em **"< Remover**", como na imagem abaixo:

|             | Dispositivos associados:  |                              |                                 |  |
|-------------|---------------------------|------------------------------|---------------------------------|--|
|             | Número de série<br>110105 | Endereço IP<br>172.31.252.68 | IP Impressora<br>172.31.253.239 |  |
|             |                           |                              |                                 |  |
| Adicionar > |                           |                              |                                 |  |
|             |                           |                              |                                 |  |
| < Remover   |                           |                              |                                 |  |

OBS.: Este procedimento garante que depois de removida a associação da respectiva impressora, o leitor fique com o status igual a **"Livre"** na rede. Caso o leitor for apenas desconectado da rede para ser adicionado em outra aplicação, ele estará com o status de sua configuração como **"Outra aplicação"**, portanto, isso não impede de o mesmo ser associado à outra impressora.

#### 4.4.6 Leitores USB

É possível efetuar o *logon* dos usuários, conectando um leitor USB diretamente na impressora. Para os modelos que são compatíveis com estes leitores, é necessário somente conectar o leitor na impressora. Não é necessário efetuar nenhuma outra configuração no produto, apenas cadastrar os códigos dos cartões de cada usuário no n-Access.

#### 5. Geração dos Arquivos

O n-MF Xerox trabalha utilizando os serviços **"NDDigital n-Billing n-MF Xerox"** e **"NDDigital Xerox Authentication"**.

O serviço **"NDDigital n-Billing n-MF Xerox"** faz a comunicação com as impressoras através do protocolo HTTP, e a cada intervalo de tempo, é realizada a coleta das informações dos trabalhos de impressão, cópia, fax e digitalizações, após isto gera um arquivo no formato NPL contendo todas essas informações para posterior envio ao NDDigital n-Host.

O serviço **"NDDigital Xerox Authentication"** realiza a autenticação dos usuários quando configurada a opção **"Xerox Secure Access"**.

# 6. Desinstalação do produto

É de extrema importância que as impressoras sejam removidas da interface do produto antes que o produto seja removido do computador. Isto é importante, pois, quando as impressoras são removidas da interface, as configurações realizadas pelo produto nas mesmas são removidas. Se o produto for removido sem executar este procedimento, as impressoras continuarão solicitando o login do usuário, o qual não irá conseguir se autenticar, pois não irá existir o servidor de autenticação, que era o n-MF Xerox

O detalhamento dos itens citados neste documento visa guiar ao método correto de utilização do produto. Para esclarecimento de dúvidas e incidentes das soluções entre em contato com o Suporte NDDigital.